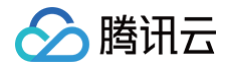

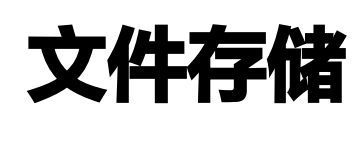

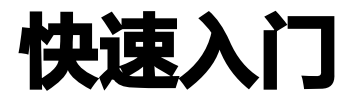

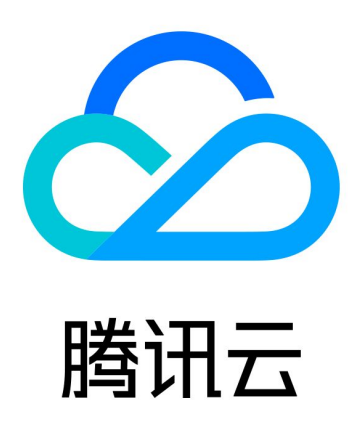

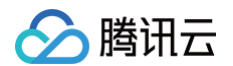

【版权声明】

©2013-2025 腾讯云版权所有

本文档(含所有文字、数据、图片等内容)完整的著作权归腾讯云计算(北京)有限责任公司单独所有,未经腾讯云 事先明确书面许可,任何主体不得以任何形式复制、修改、使用、抄袭、传播本文档全部或部分内容。前述行为构成 对腾讯云著作权的侵犯,腾讯云将依法采取措施追究法律责任。

【商标声明】

# 🕗 腾讯云

及其它腾讯云服务相关的商标均为腾讯云计算(北京)有限责任公司及其关联公司所有。本文档涉及的第三方主体的 商标,依法由权利人所有。未经腾讯云及有关权利人书面许可,任何主体不得以任何方式对前述商标进行使用、复 制、修改、传播、抄录等行为,否则将构成对腾讯云及有关权利人商标权的侵犯,腾讯云将依法采取措施追究法律责 任。

【服务声明】

本文档意在向您介绍腾讯云全部或部分产品、服务的当时的相关概况,部分产品、服务的内容可能不时有所调整。 您所购买的腾讯云产品、服务的种类、服务标准等应由您与腾讯云之间的商业合同约定,除非双方另有约定,否则, 腾讯云对本文档内容不做任何明示或默示的承诺或保证。

【联系我们】

我们致力于为您提供个性化的售前购买咨询服务,及相应的技术售后服务,任何问题请联系 4009100100或 95716。

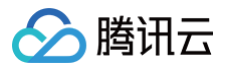

# 文档目录

#### 快速入门

创建文件系统及挂载点 在 Linux 客户端上使用 CFS 文件系统 在 Windows 客户端上使用 CFS 文件系统 在 Linux 客户端上使用 CFS Turbo 文件系统 使用控制台或 CFS 客户端助手挂载文件系统

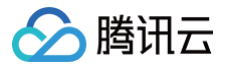

# 快速入门 创建文件系统及挂载点

最近更新时间: 2024-08-13 17:29:41

# 简介

您可以通过文件存储控制台,在文件系统页面创建文件系统及挂载点。下面将为您详细介绍如何创建文件系统及挂载 点。

# 操作步骤

## 步骤一:注册腾讯云账号

<u>点此注册腾讯云账号</u>。如果您已在腾讯云注册,可忽略此步骤。

#### 步骤二: 进入文件系统界面

登录 文件存储控制台,在左侧导航栏单击**文件系统**,进入文件系统列表页面,点击创建。

#### 步骤三:结合业务诉求,选择合适类型的文件系统

可根据实际需要进行灵活选择,文件类型可参见存储类型及性能规格,选中后单击下一步:详细配置。

#### 步骤四: 配置文件系统

1. 在弹出的详细配置窗口中,按需填写。

| 字段     | 必选 | 含义                                                                                                    |
|--------|----|----------------------------------------------------------------------------------------------------|
| 文件系统名称 | 是  | 制定文件系统的自定义名称。                                                                                                    |
| 地域     | 是  | 选择所需要创建 CFS 文件系统的地域。                                                                                                    |
| 可用区    | 是  | 选择所需要创建 CFS 文件系统的可用区。                                                                                                    |
| 文件协议   | 是  | 选择文件系统的协议类型,NFS 或 SMB 。<br>• NFS 协议更适合于 Linux/Unix 客户端。<br>• SMB 协议更适合于 Windows 客户端。<br>• Turbo 系列仅支持私有客户端使用,无需选择文件系统协议。 |
| 数据源    | 否  | 可选择使用快照创建文件系统。快照是腾讯云提供的一种数据备份方式,通过<br>对指定文件系统进行完全可用的拷贝,使该备份独立于文件系统的生命周期。<br>基于快照可以创建新的文件系统,这样文件系统在初始状态就具有快照中的数<br>据。     |

| 选择网络               | 是 | 指定文件系统所任的 VPC 及于网,该 VPC 网络内的英例可挂载访问文件系统,创建流程详见 网络规划。                                                                                         |
|--------------------|---|----------------------------------------------------------------------------------------------------|
| 权限组                | 是 | 每个文件系统必须绑定一个权限组,权限组规定了一组可来访白名单及读、写<br>操作权限。                                                                                                  |
| 定期快照               | 否 | 可选为文件系统设置定期快照,快照可恢复由用户误删,病毒感染等情况导致<br>的数据异常。                                                                                                 |
| 存储量                | 是 | 【 仅 Turbo 系列需填写存储量 】,因 Turbo 系列为独占集群,所以有最小<br>的集群规模和扩容步长的限制。其中 Turbo 标准型的初始最小集群为<br>20TiB,扩容步长为10TiB。Turbo 性能型的初始最小集群为10TiB,扩容<br>步长为10TiB。  |
| 网络类型               | 是 | 【 仅 Turbo 系列需选择网络类型 】,创建Turbo类型时,需要选择云联网的<br>网络方案 。                                                                                          |
| 云联网                | 是 | 【 仅 Turbo 系列需填写云联网 】,需选择一个现有云联网或新创建一个。详<br>细用途可参见 <mark>云联网介绍</mark> 。                                                                       |
| Turbo IPv4<br>CIDR | 是 | 【 仅 Turbo 系列需填写网段 】,此项的目的是为 Turbo 相关组件预留IP地<br>址段。需保证所选网段和希望与 Turbo 做信息通讯的云上其他实例的地址段<br>不冲突,同时为保证 IP 地址的数量,掩码范围需在16-24位之间。示例:<br>10.0.0.0/24 |
| 自动扩容策略             | 否 | 【 仅Turbo系列提供自动扩容 】,自动扩容策略可在达到容量阈值后,自动进<br>行扩容,降低容量超额风险。                                                                                      |
| 标签                 | 否 | <ul> <li>若您已拥有标签,可以在此处为新建文件系统添加标签。</li> <li>若还未拥有标签,请先到 标签控制台 创建所需要的标签,然后再为文件系统绑定标签。或者您也可以在文件系统创建完成后,再为文件系统添加标签。</li> </ul>                  |

指定文件系统所在的 VPC 及子网,该VPC网络内的实例可挂载访问文件系

2. 单击立即创建,创建文件系统及挂载点。

# 步骤五:获取挂载点信息

腾讯云

1. 当文件系统创建完毕后,回到文件系统列表。

2. 单击已创建的文件系统名称,进入文件系统挂载点信息页面。

3. 获取 Linux 下的挂载命令以及 Windows 下的挂载命令(建议复制控制台提供的挂载命令执行挂载操作)。

# 在 Linux 客户端上使用 CFS 文件系统

最近更新时间: 2025-02-17 10:45:52

本文为您详细介绍如何在 Linux 客户端上使用 CFS 文件系统。

# 前提条件

- 创建文件系统前,确认已有可用的 VPC 及子网,建议设置 Linux 云服务器与 CFS 文件系统的 VPC 在同一可 用区内,以降低网络延迟,获得更好的使用体验。若无 VPC 及子网,请参见 快速配置私有网络 进行配置。
- 创建文件系统前,确认已有可用的 Linux云服务器,若无 Linux 云服务器,请参见 快速配置 Linux 云服务器 进行购买配置。

() 说明:

登录 CVM 需要使用管理员账号(统一为 root,Ubuntu 系统用户为 ubuntu)和购买时设置的密码。

• 创建 CFS Turbo 文件系统,请参见 在 Linux 客户端上使用 CFS Turbo 文件系统 进行配置。

# 操作步骤

#### 步骤1: 创建文件系统及挂载点

详细步骤请参见 创建文件系统及挂载点 文档。

#### 步骤2: 连接实例

本部分操作介绍登录 Linux 云服务器的常用方法,不同情况下可以使用不同的登录方式,此处介绍控制台登录,更 多登录方式请参见 登录 Linux 实例 。

1. 在 云服务器 列表的操作列,单击登录即可通过 VNC 连接至 Linux 云服务器。

2. 输入账号和密码即可登录。

#### () 说明:

该终端为独享,即同一时间只有一个用户可以使用控制台登录。

#### 步骤3:验证网络通信

挂载前,需要确认客户端与文件系统的网络可达性。您可以通过 telnet 命令验证,例如 telnet 192.168.1.1 111。 具体各个协议及客户端要求开放端口信息如下:

| 文件系统协议  | 客户端开放端口      | 确认特定端口连通性           |
|---------|--------------|---------------------|
| NFS 3.0 | 111,892和2049 | telnet 111、892和2049 |

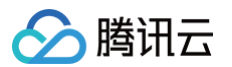

| NFS 4.0  | 2049 | telnet 2049 |
|----------|------|-------------|
| CIFS/SMB | 445  | telnet 445  |

#### () 说明:

若连接失败,请检查客户端安全组规则,确保允许访问上述特定端口,并包含云文件系统 IP 地址在源和目 标地址网段内,更多信息请参见 添加安全组规则 。

#### 步骤4: 挂载文件系统

#### 方法一:通过控制台挂载

您可以通过 控制台安装 CIFS/NFS 客户端,并挂载相应的文件系统,具体操作步骤请参见 使用控制台挂载文件系 统 。

#### 方法二:通过命令行挂载

挂载 NFS 文件系统

- **1. 安装并启动 NFS 客户端。确保系统中已经安装了** nfs-utils 或 nfs-common , 安装方法如下:
  - O CentOS:

sudo yum install nfs-utils

○ Ubuntu 或 Debian:

sudo apt-get install nfs-common

2. 创建待挂载目标目录。命令如下:

mkdir <待挂载目标目录>

示例:

```
mkdir /localfolder/
mkdir /localfolder/test
```

3. 挂载文件系统。

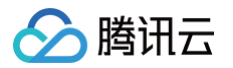

NFS v4.0挂载

使用下列命令实现 NFS v4.0挂载。

//以下命令可以到 CFS 控制台-文件系统详情-挂载点详情中获取,由于部分旧版本文件系统不支持 noresvport 参数,具体挂载命令请以控制台建议命令为主。配置 norevsport 参数后,在网络重连时使用新的 TCP 端口,可以保障在网络异常到恢复 期间、客户端和文件系统的连接不会中断,建议启用该参数。 //另,部分旧版本 Linux 内核需要使用 vers=4 挂载,若使用 vers=4.0 挂载有异常,可以尝试修改为 vers=4。

sudo mount -t nfs -o vers=4.0,noresvport <挂载点 IP>:/ <待挂载目录>

• 挂载点 IP: 指创建文件系统时,自动生成的挂载点 IP。

- 目前默认挂载的是文件系统的根目录 / 。在文件系统中创建子目录后,可以挂载该子目录。
- 待挂载目标目录: 在当前服务器上,需要挂载的目标目录,需要用户事先创建。

△ 注意:

<挂载点 IP>:/ 与 <待挂载目标目录> 之间有一个空格。

#### 示例:

• 挂载 CFS 根目录:

//以下命令可以到 CFS 控制台-文件系统详情-挂载点详情中获取,由于部分旧版 本文件系统不支持 noresvport 参数,具体挂载命令请以控制台建议命令为主。配 置 norevsport 参数后,在网络重连时使用新的 TCP 端口,可以保障在网络异常 到恢复期间、客户端和文件系统的连接不会中断,建议启用该参数。 //另,部分旧版本Linux内核需要使用 vers=4 挂载,若使用 vers=4.0 挂载有 异常,可以尝试修改为 vers=4。 sudo mount -t nfs -o vers=4.0,noresvport 10.0.24.4:/ /localfolder

• 挂载 CFS 子目录:

//以下命令可以到 CFS 控制台-文件系统详情-挂载点详情中获取,由于部分旧版 本文件系统不支持 noresvport 参数,具体挂载命令请以控制台建议命令为主。配 置 norevsport 参数后,在网络重连时使用新的 TCP 端口,可以保障在网络异常 到恢复期间、客户端和文件系统的连接不会中断,建议启用该参数。 //另,部分旧版本 Linux 内核需要使用 vers=4 挂载,若使用 vers=4.0 挂载 有异常,可以尝试修改为 vers=4。

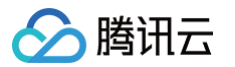

sudo mount -t nfs -o vers=4.0,noresvport 10.0.24.4:/subfolder
/localfolder

NFS v3.0挂载

使用下列命令实现 NFS v3.0挂载。

sudo mount -t nfs -o vers=3,nolock,proto=tcp,noresvport <**挂载点** IP>:/<fsid> <**待挂载目录**>

• 挂载点 IP: 指创建文件系统时,自动生成的挂载点 IP。

• 待挂载目标目录: 在当前服务器上,需要挂载的目标目录,需要用户事先创建。

▲ 注意:

<挂载点IP>:/<FSID> 与 <待挂载目标目录> 之间有一个空格。

挂载 CFS 子目录示例如下:

```
sudo mount -t nfs -o vers=3,nolock,proto=tcp,noresvport
10.0.24.4:/z3r6k95r /localfolder
```

4. 查看挂载点信息。

挂载完成后,请使用如下命令查看已挂载的文件系统:

mount -l

如果页面信息较多,为了方便查询,您也可以使用 grep 筛选相应的文件系统类型。

mount -1 | grep nfs //用于筛选出所有nfs类型的文件系统
mount -1 | grep lustre //用于筛选出所有的Turbo文件系统

也可以使用如下 df 命令查看该文件系统的容量信息。

df -h

▲ 注意:

腾讯云

- 为避免后续误操作,非特殊需求情况下强烈建议不要对已挂载 CFS 文件系统或其他文件系统 的目录重复执行挂载(mount)操作。
- 当待挂载目录存在重叠、包含关系,df-h无法显示所有文件系统挂载结果,建议结合 mount-l,查看所有挂载点信息。

例如,文件系统 A 被同时挂载到 /root/ 和 /root/localfolder/ 下,使用 mount -1 能够查询到所有的挂载点信息,使用 df -h 只能查询到 /root/ 下的文件系统,卸载 root 目录下的文件系统后,再次执行 df -h ,才能查询到 /root/localfolder/ 目录下的文件系统。

○ mount -I 执行结果:

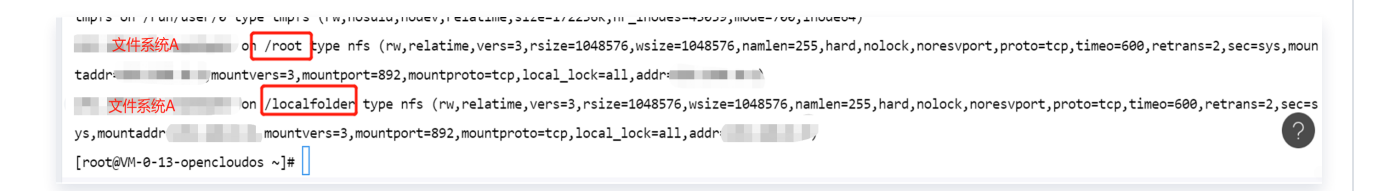

#### ○ df -h 执行结果:

| [root@VM-0-13-opencloud | dos ~]: | # df · | -h    |      |             |
|-------------------------|---------|--------|-------|------|-------------|
| Filesystem              | Size    | Used   | Avail | Use% | Mounted on  |
| /dev/vda1               | 50G     | 5.3G   | 42G   | 12%  | /           |
| devtmpfs                | 4.0M    | 0      | 4.0M  | 0%   | /dev        |
| tmpfs                   | 841M    | 24K    | 841M  | 1%   | /dev/shm    |
| tmpfs                   | 337M    | 6.2M   | 331M  | 2%   | /run        |
| tmpfs                   | 169M    | 8.0K   | 169M  | 1%   | /run/user/0 |
| 文件系统A                   | 10G     | 32M    | 10G   | 1%   | /root       |
| [root@VM-0-13-opencloud | dos ~]  | #      |       |      |             |

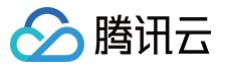

| [root@VM-0-13-opencloud | dos ~] | # umou | unt /ro | oot  |              |
|-------------------------|--------|--------|---------|------|--------------|
| [root@VM-0-13-opencloud | dos ~] | # df · | -h      |      | _            |
| Filesystem              | Size   | Used   | Avail   | Use% | Mounted on   |
| /dev/vda1               | 50G    | 5.3G   | 42G     | 12%  | /            |
| de∨tmpfs                | 4.0M   | 0      | 4.0M    | 0%   | /dev         |
| tmpfs                   | 841M   | 24K    | 841M    | 1%   | /dev/shm     |
| tmpfs                   | 337M   | 6.2M   | 331M    | 2%   | /run         |
| tmpfs                   | 169M   | 8.0K   | 169M    | 1%   | /run/user/0  |
| 文件系统A                   | 10G    | 32M    | 10G     | 1%   | /localfolder |
|                         |        | -      |         |      |              |

挂载 CIFS/SMB 文件系统

**1. 安装并启动 CIFS 客户端。确保系统中已经安装了** cifs-utils , 安装方法如下:

sudo yum install cifs-utils.x86\_64 -y //CentOS

2. 创建待挂载目标目录,命令如下:

mkdir <待挂载目标目录>

示例:

mkdir /local/
mkdir /local/test

3. 挂载文件系统,命令如下:

```
# 参数说明:
# vers: 支持2.1或者3.0协议版本,默认挂载为1.0
# uid: 挂载成功后,文件所属的用户。如果未设置 uid,则默认 uid=0。
# gid: 挂载成功后,文件所属的用户组。如果未设置 gid,则默认 gid=0。
# uid/gid 参数主要针对某些应用运行时需要检查文件所有者,此时需要指定 uid 和
gid 为应用账户
# noperm: 客户端不做权限检查,如果遇到权限拒绝的问题,可以加上此参数
# actimeo: 客户端缓存的文件属性元数据时间
# nocase: 如果使用1.0版本挂载,默认会区分大小写,会导致 linux cifs 客户端
创建的大小写同名文件在 windows 客户端访问时出现问题,windows 不区分大小写。
```

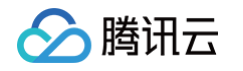

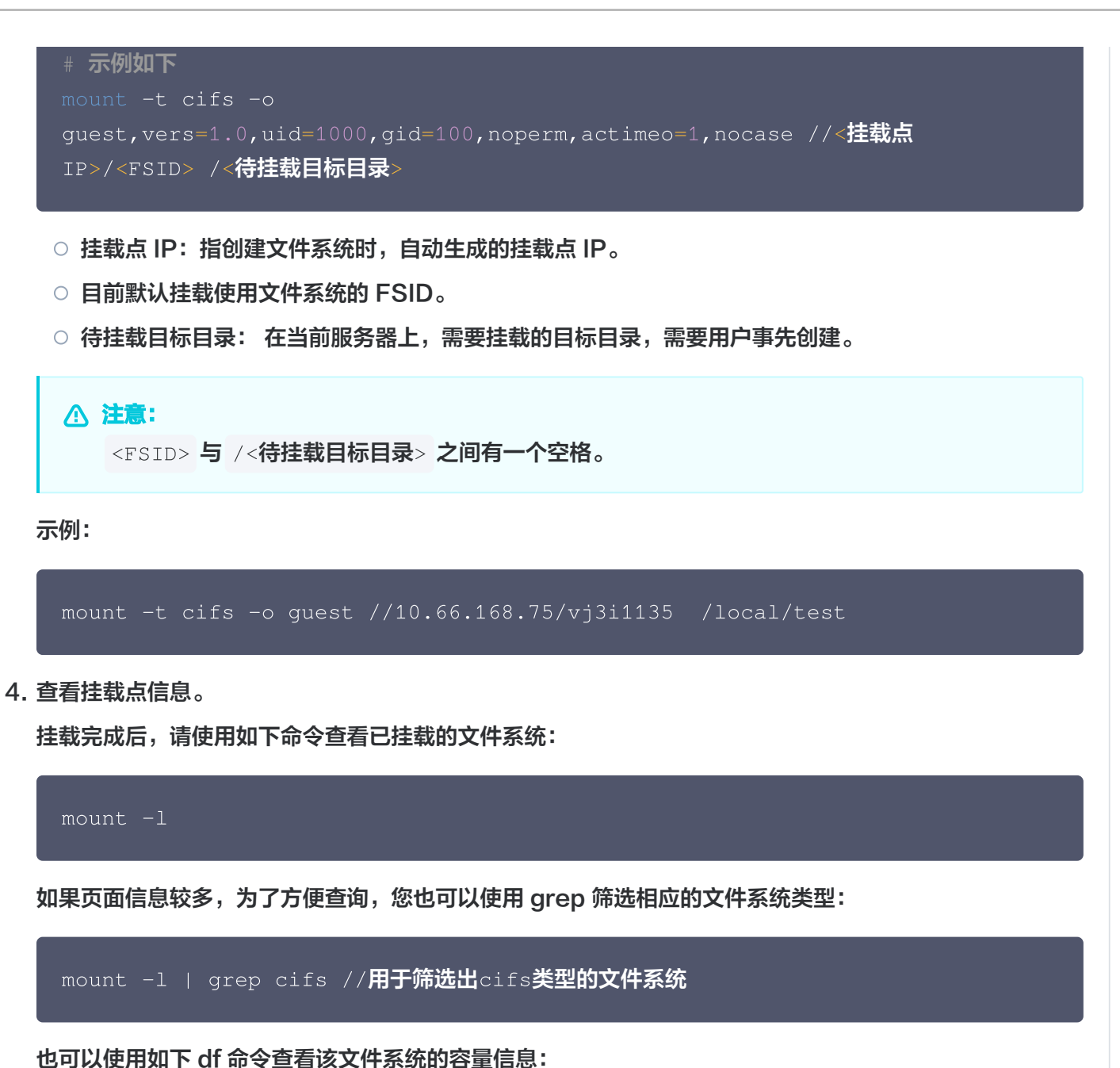

df -h
 ♪避免后续误操作,非特殊需求情况下强烈建议不要对已挂载 CFS 文件系统或其他文件系统的目录重复执行挂载(mount)操作。
 当待挂载目录存在重叠、包含关系,df -h 无法显示所有文件系统挂载结果,建议结合mount -l,查看所有挂载点信息。

步骤5: 卸载共享目录

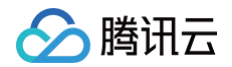

当某些情况下需要卸载共享目录,请使用如下命令。其中 "目录名称" 为根目录或者文件系统的完整路径。

sudo umount <**目录名称**>

示例:

sudo umount /local/test

#### △ 注意:

当待挂载目录存在重叠、包含关系, df -h 无法显示所有文件系统挂载结果,建议结合 mount -1 , 查看所有挂载点信息。

# 步骤6:终止资源

您可以从腾讯云控制台终止文件系统。进入腾讯云 文件存储控制台,选中需要终止的文件系统,单击**删除并确认**, 即可删除文件系统。

#### ▲ 注意:

文件系统删除后,资源不可恢复,建议您删除文件系统之前,使用快照功能备份资源。

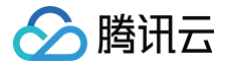

# 在 Windows 客户端上使用 CFS 文件系统

最近更新时间: 2025-04-01 11:19:02

本文为您详细介绍如何在 Windows 客户端上使用文件存储(Cloud File Storage,CFS)系统。本指引以 Windows Server 2012 R2为例,其他版本操作系统,例如 Windows Server 2008及 Windows Server 2016操作方法相同。

# 前提条件

- 创建文件系统前,确认已有可用的 VPC 及子网,建议设置 Windows 云服务器与 CFS 文件系统的 VPC 在同一可用区内,以降低网络延迟,获得更好的使用体验。若无 VPC 及子网,可参考 快速配置私有网络 进行配置。
- 创建文件系统前,确认已有可用的 Windows 云服务器。若无,可参考 快速配置 Windows 云服务器 进行购 买配置。

#### () 说明:

登录 CVM 需要使用管理员账号 (统一为 Administrator ) 和购买时设置的密码。

• Turbo 系列文件系统暂不支持 Windows 操作系统,只支持 Linux 操作系统,如您想了解,可参考 在 Linux 客户端上使用 CFS Turbo 文件系统 。

# 操作步骤

#### 步骤1: 创建文件系统及挂载点

详细步骤请参见 创建文件系统及挂载点。

#### 步骤2: 连接实例

使用标准方式登录 Windows 实例,如需使用其他登录方式,可参考 登录 Windows 实例。

#### 步骤3:验证网络通信

挂载前,需要确认客户端与文件系统的网络可达性(需要在 Windows 客户端启用 Telnet 服务)。可以通过 telnet 命令验证(例如 telnet 192.168.1.1 445),具体各个协议及客户端要求开放端口信息如下:

| 文件系统协议   | 客户端开放端口      | 确认网络连通性             |
|----------|--------------|---------------------|
| NFS 3.0  | 111、892、2049 | telnet 111、892、2049 |
| CIFS/SMB | 445          | telnet 445          |

🕛 说明:

Windows 暂时不支持使用 NFSV4挂载。若连接失败,请检查客户端安全组规则,确保允许访问上述特 定端口,并包含云文件系统 IP 地址在源和目标地址网段内,更多信息请参见 添加安全组规则 。

#### Windows 客户端启用 Telnet 服务参考

腾讯云

打开控制面板,选择**程序/程序与功能**,单击**启用或关闭 Windows 功能**,找到并勾选 Telnet 客户端选项即可。

启用或关闭 Windows 功能

?

若要启用一种功能,请选择其复选框。若要关闭一种功能,请清除其复选框。填充的框表示仅启用该功能的一部分。

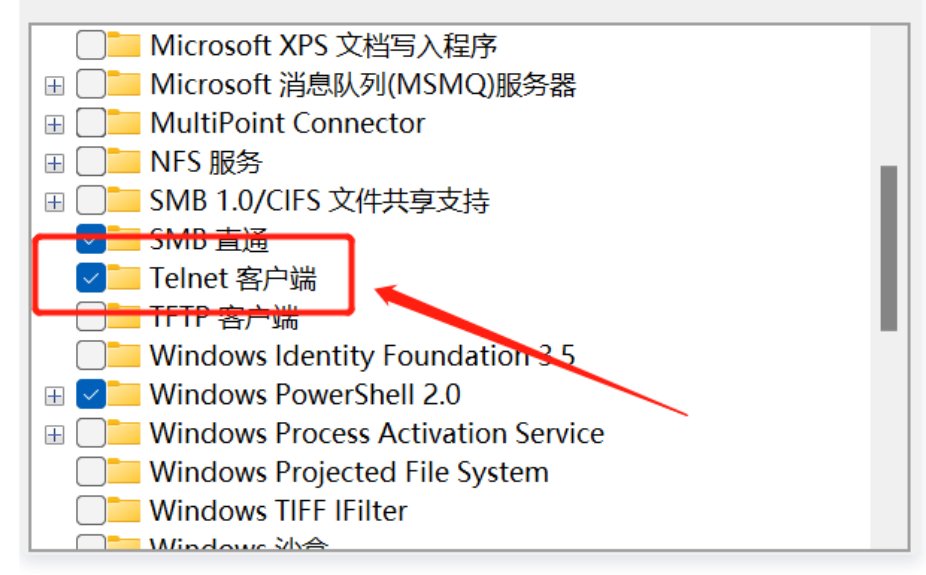

# 步骤4: 挂载文件系统

说明:
 建议 Windows 客户端使用 SMB 挂载 CFS文件系统。

# 挂载 CIFS/SMB 文件系统

```
通过命令行挂载
```

登录云服务器,以管理员身份打开 CMD 命令行工具,使用以下命令挂载文件系统:

net use <共享目录名称>: \\<挂载点外网IP地址>\FSID

示例:

net use X: \\10.10.11.12\fjie120

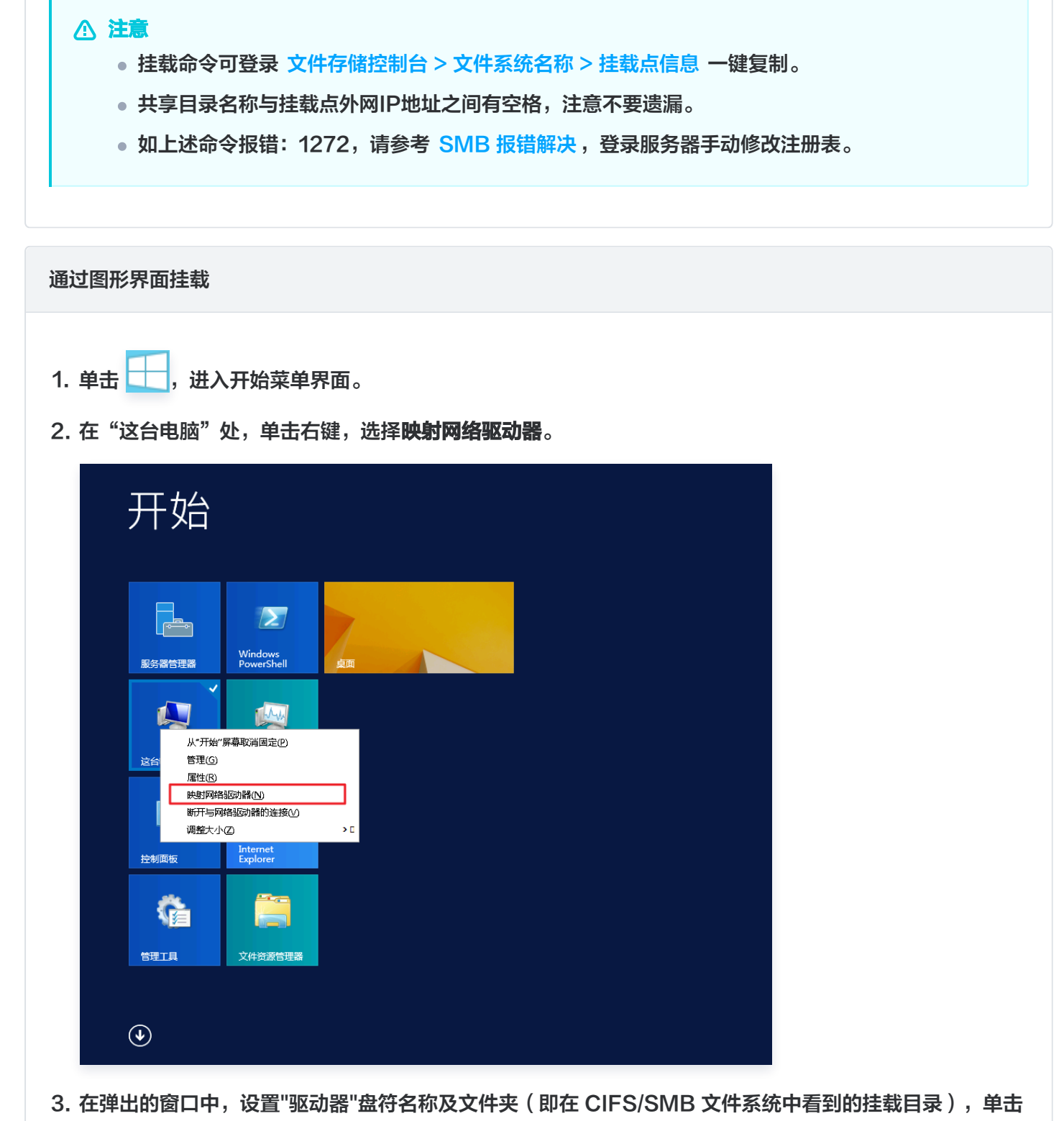

完成。

腾讯云

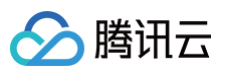

| 💿 🤏 映射网络驱动器                                          |                                       |
|------------------------------------------------------|---------------------------------------|
| 要映射的网络文件夹:                                           |                                       |
| 请为连接指定驱动器号,以及你要连接的                                   | 文件夹:                                  |
| 驱动器(D): X:                                           | ✓                                     |
| 文件夹(O): \\\10." ** ********************************* | · · · · · · · · · · · · · · · · · · · |
| 示例: \\server\share<br>☑ 登录时重新连接(R)                   |                                       |
| □使用其他凭据连接(C)                                         |                                       |
| <u>连接到可用于存储文档和图</u>                                  | 片的网站。                                 |
|                                                      |                                       |
|                                                      |                                       |
|                                                      | 完成(F) 取消                              |

4. 进入已经挂载的文件系统中,右键新建一个文件验证读写的正确性。

| ) (⊜) ∞ ↑  • Ì | ≥台电脑 ▶ | smbfilesha | re (\\10.15      | Z:) | v C                                          | 搜索"smbf | fileshare (\\10.1 | 5 <b>,</b> 0 |
|----------------|--------|------------|------------------|-----|----------------------------------------------|---------|-------------------|--------------|
| ☆ 收藏夹          | 名称     |            | •                | 修改  | 女日期                                          | 类型      | 大小                |              |
| 🚺 下载           |        |            |                  | 该文  | 件实为空。                                        |         |                   |              |
| ■ 桌面           |        |            |                  | -   | 170720                                       |         |                   |              |
| 📃 最近访问的位置      |        |            |                  |     |                                              |         |                   |              |
|                |        |            | 查看(V)<br>排序方式(O) | :   |                                              |         |                   |              |
|                |        |            | 分组依据(P)          |     |                                              |         |                   |              |
| 📬 网络           |        |            | 刷新(E)            |     |                                              |         |                   |              |
|                |        |            | 自定义文件夹(F)        |     |                                              |         |                   |              |
|                |        |            | 粘贴(P)            |     |                                              |         |                   |              |
|                |        |            | 粘贴快捷方式(S)        |     |                                              |         |                   |              |
|                |        |            | 新建(W)            | -   | ▶ 文件夹(F)                                     |         |                   |              |
|                |        |            | 属性(R)            |     | <ul> <li>1天建方式(S)</li> <li>PMD 图像</li> </ul> |         |                   |              |
|                |        |            |                  |     | SUNP Mase<br>■ 联系人                           |         |                   |              |
|                |        |            |                  | 1   | RTF 文档                                       |         |                   |              |
|                |        |            |                  |     | 文本文                                          |         |                   |              |
|                |        |            |                  | l   | 】 压缩(zipped                                  | )文件夹    |                   |              |
| )个项目           |        |            |                  |     |                                              |         |                   | :==          |

#### 挂载 SMB 报错解决

如果您是 Win10 或 Windows Server2019 及更高版本的操作系统,需要修改注册表,允许 Guest 访问 SMB。如不修改会有如下报错提示:

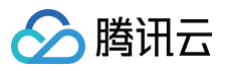

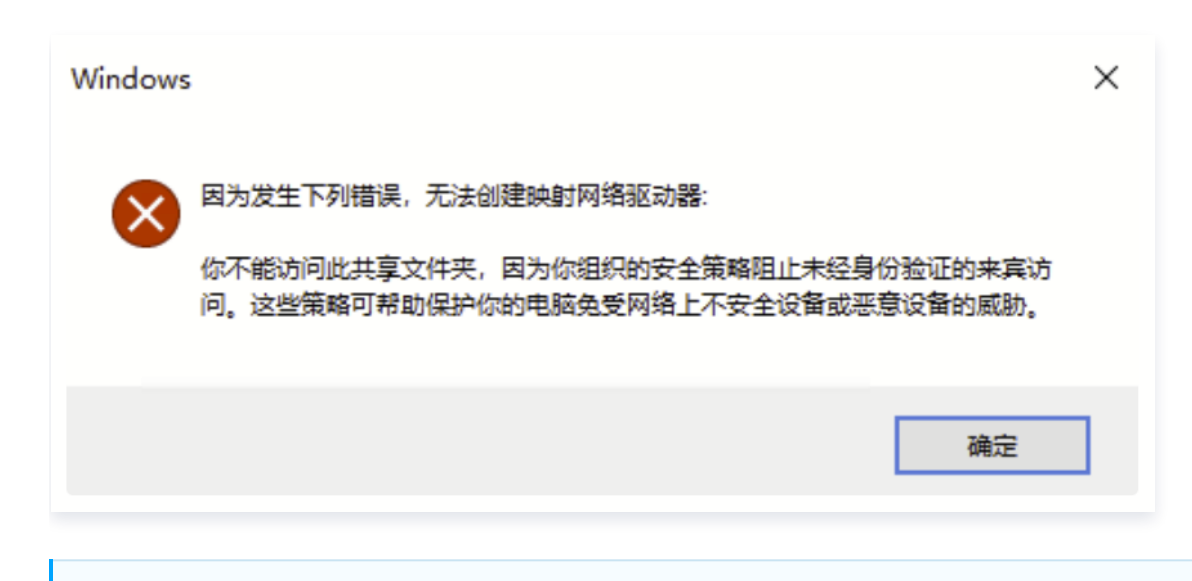

#### 🕛 说明:

关于此权限相关的改变,微软官方说明如下:

Guest access in SMB2 disabled by default in Windows  ${\ensuremath{\pi}}$  Overview of Server Message Block signing  $_{\circ}$ 

#### 请以管理员身份,运行如下指令: cmd 或 powershell 两种方式均可:

#### powershell

#### reg add

"HKLM\SYSTEM\CurrentControlSet\Services\LanmanWorkstation\Parameters"
/v "AllowInsecureGuestAuth" /t REG\_DWORD /d 1 /f
reg add
"HKLM\SYSTEM\CurrentControlSet\Services\LanmanWorkstation\Parameters"
/v "RequireSecuritySignature" /t REG\_DWORD /d 0 /f
net stop lanmanworkstation /y ; net start lanmanworkstation ; net
start SessionEnv

#### cmd

#### reg add

"HKLM\SYSTEM\CurrentControlSet\Services\LanmanWorkstation\Parameters" /v "AllowInsecureGuestAuth" /t REG\_DWORD /d 1 /f && reg add "HKLM\SYSTEM\CurrentControlSet\Services\LanmanWorkstation\Parameters" /v "RequireSecuritySignature" /t REG\_DWORD /d 0 /f && net stop lanmanworkstation /y && net start lanmanworkstation && net start SessionEnv

#### 挂载 NFS 文件系统

#### 开启并验证 NFS 服务

#### () 说明:

如果您之前开启过 NFS 服务,可跳过此步骤。

- 1. 登录服务器,单击 🕂 ,选择 控制面板 > 程序 > 启用或关闭 Windows 功能。
- 2. 在打开的添加角色和功能向导窗口,保持默认配置,连续单击5次下一步。
- 3. 在功能界面,勾选 NFS 客户端,单击下一步。

| <b>b</b>                         | 添加角色和功能向导                                                                                                    |                                                                                                   |
|----------------------------------|----------------------------------------------------------------------------------------------------|---------------------------------------------------------------------------------------------------|
| 选择功能                             |                                                                                                    | 目标服务器<br>QCloud-VM                                                                                |
| 开始之前                             | 选择要安装在所选服务器上的一个或多个功能。                                                                                                    |                                                                                                   |
| 安装类型                             | 功能                                                                                                    | 描述                                                                                                |
| 服务器选择<br>服务器角色<br>功能<br>确认<br>结果 | IIS 可承載 Web 核心       ^         Internet 打印客户端       IP 地址管理(IPAM)服务器         IP 地址管理(IPAM)服务器       ISNS Server 服务         LPR 端口监视器       ✓         VFS 容户端       Image: Comparison of the system of the system of | 通过 NFS 客户端,此计算机能够访<br>问基于 UNIX 的 NFS 服务器上的文<br>件。安装该客户端后,你可以将计算<br>机配置为连接到允许匿名访问的<br>UNIX NFS 共享。 |
|                                  | < 上一步(P) 下一步(P)                                                                                                    | <b>√) &gt;</b>                                                                                    |

- 4. 单击**安装**。
- 5. 重启云服务器,即可完成开启 Windows NFS 客户端服务。

#### 🕛 说明:

Windows 家庭版不包含 NFS 客户端选项,请使用 Windows Server 版操作系统或 Windows 专业版。

6. 打开 CMD 命令行工具,执行如下命令验证 NFS 服务是否启动。

#### mount -h

若返回 NFS 相关信息则表示 NFS 客户端正常运行中。

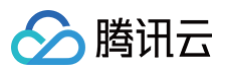

| ■ 管理                                       | 员: C:\Windows\system32\cmd.exe                                             |
|--------------------------------------------|----------------------------------------------------------------------------|
| Microsoft Windows [版本 6.3                  | - 7600]<br>·   // 600分方板力                                                  |
| (c) 2013 Microsoft Corporat                | ion。休宙所有权利。<br>■                                                           |
| C:\Users\Administrator>moun                | t -h                                                                       |
| 用法: mount [-o options] [                   | -u:username] [-p: <password *="" {="">] &lt;\\computername\shar</password> |
| ename> <devicename *="" ;=""></devicename> |                                                                            |
| -o rsize=size                              | 设置读取缓冲区的大小<以 КВ 为单位>。                                                      |
| -o wsize=size                              | 设置写入缓冲区的大小(以,KB,为单位)。                                                      |
| -o timeout=time                            | 设置_RPC 调用的超时值<以秒为单位>。                                                      |
| -o retry=number                            | () 宜 \$P\$ 关 取 的 重 试 () 数 。<br>- 公里 # # #                                  |
| -o mtype=soft;hard                         | · 汉且发虹尖坐。<br>n lakift=jia lbigE lkaa5601 lgb2212-801-ppaj                  |
| -0 Tang-euc-Jpreuc-twreuc-A                | 指定田干文件和日寻名称的编码。                                                            |
| -o fileaccess=mode                         | 指定文件的权限模式。                                                                 |
|                                            | 这些模式用于在 NFS 服务器上创建的                                                        |
|                                            | 新文 <u>件。</u> 使用_UNIX 样式模式位指定。                                              |
| -o anon                                    | 作为膵名用户装载。                                                                  |
| -o nolock                                  | · 禁用领定。<br>- 地学去昭夕盟上地结区八十市军的支州杰提                                           |
| -o casesensitive=yesino                    | 指定住服务器工机打区分入小与的义件直找。                                                       |
| -0 Sec-sys ikrus ikrustikrusp              |                                                                            |
| C:\Users\Administrat <u>or}_</u>           |                                                                            |
| -                                          |                                                                            |
|                                            |                                                                            |
|                                            |                                                                            |
|                                            |                                                                            |
|                                            |                                                                            |
|                                            |                                                                            |

#### 添加匿名访问用户和用户组

1. 以管理员身份运行 CMD 命令工具,执行如下指令,修改注册表,允许匿名用户/用户组访问,并将 mount 的 Lock 参数置为1。

| reg add                                                                |
|------------------------------------------------------------------------|
| "HKLM\SOFTWARE\Microsoft\ClientForNFS\CurrentVersion\Users\Default\Mou |
| nt" /v Locking /t REG_DWORD /d 1 /f && reg add                         |
| "HKLM\SOFTWARE\Microsoft\ClientForNFS\CurrentVersion\Users\Default\Mou |
| nt" /v AnonymousGID /t REG_DWORD /d 0 /f && reg add                    |
| "HKLM\SOFTWARE\Microsoft\ClientForNFS\CurrentVersion\Users\Default\Mou |
| nt" /v AnonymousUID /t REG_DWORD /d 0 /f && reg add                    |
| "HKLM\SOFTWARE\Microsoft\ClientForNFS\CurrentVersion\Default" /v       |
| AnonymousGID /t REG_DWORD /d 0 /f && reg add                           |
| "HKLM\SOFTWARE\Microsoft\ClientForNFS\CurrentVersion\Default" /v       |
| AnonymousUID /t REG_DWORD /d 0 /f                                      |

2. 执行如下命令,重启 NFS 客户端服务,使修改的注册表生效。或者通过重启 Windows 系统,使修改的注册表 生效。

net stop nfsclnt && net stop nfsrdr && net start nfsrdr && net start

# nfsclnt

# ▲ 注意:

通过重启服务因windows操作系统自身的问题,有概率使注册表并未完全更新生效,优先建议您进行 重启机器的操作。

#### 挂载文件系统

登录云服务器,以管理员身份打开 CMD 命令行工具,使用以下命令挂载文件系统。其中,系统缺省子目录为 FSID。

mount -o nolock mtype=hard <挂载点IP>:/<FSID> <共享目录名称>:

示例:

mount -o nolock mtype=hard 10.10.0.12:/z3r6k95r X:

<u>小</u>注意:

挂载命令可登录 文件存储控制台 , 单击文件系统名称,在**挂载点信息**下一键复制 。

# 步骤5: 卸载文件系统

#### 通过 CMD 卸载

当某些情况下需要卸载共享目录,以管理员身份打开 CMD 命令行工具后,使用如下命令。其中 "目录名称" 为 根目录(如X:)或者文件系统的完整路径。

卸载 SMB/CIFS 文件系统:

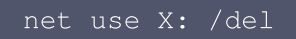

卸载 NFS 文件系统:

sudo umount X:

通过图形界面卸载

要断开已经挂载的文件系统,只需鼠标右键单击磁盘,在出现的菜单中单击**断开**选项,即可断开文件系统的连 接。

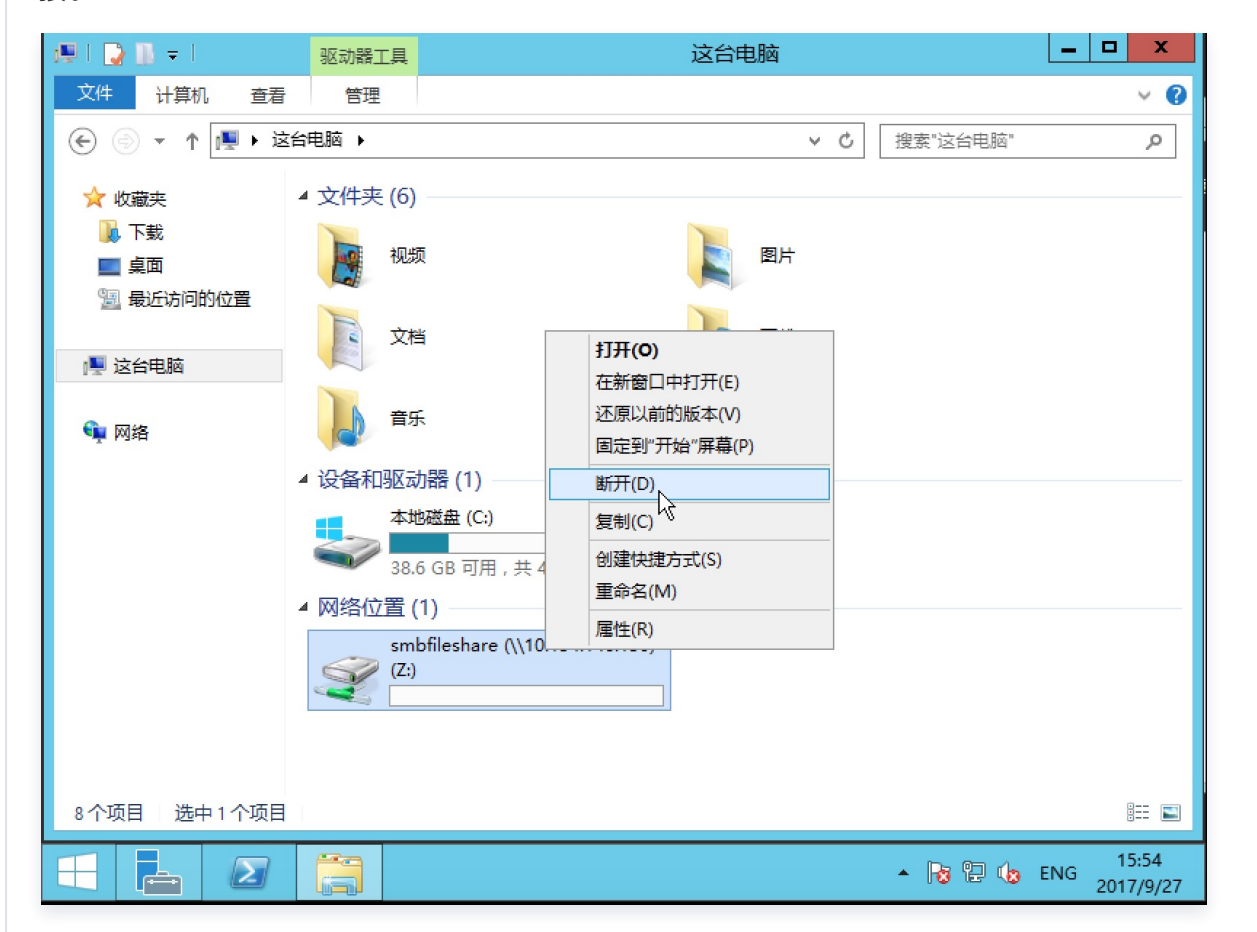

# 步骤6:终止资源

腾讯云

# 注意: 文件系统删除后,资源不可恢复,建议您删除文件系统之前,使用快照备份资源。

您可以从腾讯云控制台终止文件系统。进入腾讯云 文件存储控制台,选中需要终止的文件系统,单击<mark>删除并确认</mark>, 即可删除文件系统。

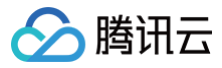

# 在 Linux 客户端上使用 CFS Turbo 文件系 统

最近更新时间: 2025-03-19 15:08:12

# 操作场景

本文以标准登录方式(WebShell)登录实例为例,为您详细介绍如何在 Linux 客户端上使用 CFS Turbo 文件系 统。

更多登录 Linux 实例的方式请参见 登录 Linux 实例 。

# 前提条件

- 已 创建文件系统及挂载点。
- 已有可用的 Linux 云服务器,且操作系统类型及内核版本满足兼容性要求。若无 Linux 云服务器,可参考 快速 配置 Linux 云服务器 进行购买配置。
- 若文件系统使用云联网实现跨区通信,请确保云联网已关联 Linux 客户端的 VPC,并启用相应的路由,可参考 开始使用云联网 进行购买配置。
- 若文件系统使用 VPC,建议与 Linux 客户端的 VPC 设置在同可用区。
- 已双向放通 Turbo 所在 VPC 全部 IP 地址的988端口。

# 兼容性列表

| 操作系统类型    | 操作系统版本                          |
|-----------|---------------------------------|
| CentOS    | 7.9、7.8、7.7、7.6、7.5、7.4、7.3、7.2 |
| Ubuntu    | 22.04、20.04、18.04               |
| TencentOS | 3.1(TK4)、2.4(TK4)               |

△ 注意:

- 文件系统客户端安装是否成功,除了与操作系统版本有关,更重要的是内核版本是否满足要求,您可以
   通过 uname -r 查看内核版本号。
- 目前 Turbo 支持兼容性列表内云上默认公共镜像的内核,若有特殊内核的需求,可 提交工单 与我们联系。

# 操作步骤

# 方法一: 通过控制台进行挂载

您可以通过 控制台 安装 Turbo 客户端并挂载相应的文件系统,具体步骤请参考 使用控制台挂载文件系统 。

# 方法二:通过命令行挂载

#### 控制台登录 Linux 客户端

1. 登录 云服务器控制台。

- 2. 在实例列表中找到刚购买的云服务器,在右侧操作栏中单击登录。
- 3. 在弹出的登录 Linux 实例窗口,选择标准登录方式,单击立即登录。
- 4. 在打开的 WebShell 登录页面,输入用户名和密码,单击确定。

#### 开放网络端口

挂载 CFS Turbo 并行文件存储前,需要确认客户端与文件系统的网络可达性,请提前在安全组放开端口,具体信 息如下:

| 文件系统协议    | 端口方向 | 开放端口号         |
|-----------|------|---------------|
| CFS Turbo | 出+入  | 988、1018-1023 |

#### ▲ 注意:

需要放通对 CFS Turbo 服务端网络所有 IP 对应端口号的出+入。 例如:您创建 Turbo 时选择的云联网类型的 Turbo,指定的是11.0.0.0/24的网段。那么您的安全组需要 放通对11.0.0.0/24出+入的988、1018 – 1023端口,而不仅仅是放通挂载点的端口。

若连接失败,请检查客户端安全组规则,确保允许访问上述特定端口,并包含云文件系统 IP 地址在源和目标地址网 段内,更多信息请参考 <mark>添加安全组规则</mark> 。

#### 安装 CFS Turbo 客户端

执行如下命令,下载客户端工具,并执行自动化安装。

wget http://mirrors.tencentyun.com/install/cfsturboclient/tools/cfs\_turbo\_client\_setup && chmod a+x cfs\_turbo\_client\_setup&&sudo ./cfs\_turbo\_client\_setup

• 若返回如下信息,即表示安装成功。

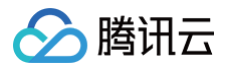

[root@VM-0-8-centos ~]# sudo ./cfs\_turbo\_client\_setup ==Tencent Cloud CFS-Turbo Client Setup Tool== Version: 0.1 ==Linux System Basic Info== Current OS: centos 7 (Core) Current kernel version: 3.10.0-1160 Info: Download successfully Info: Try to download: kmod-cfsturbo-client.x86\_64.rpm Info: Download successfully Info: Verify successfully Info: Try to download: cfsturbo-client.x86\_64.rpm Info: Download successfully Info: Verify successfully Info: Try to download: cfsturbo-client-debuginfo.x86\_64.rpm Info: Download successfully Info: Verify successfully Info: Try to install kmod-cfsturbo-client.x86\_64.rpm, log: /tmp/cfs-turbo-install-20210610-115244.log Info: Install kmod-cfsturbo-client.x86\_64.rpm successfully Info: Try to install cfsturbo-client.x86 64.rpm, log: /tmp/cfs-turbo-install-20210610-115340.log Info: Install cfsturbo-client.x86\_64.rpm successfully Info: Try to install cfsturbo-client-debuginfo.x86\_64.rpm, log: /tmp/cfs-turbo-install-20210610-115342.log Info: Install cfsturbo-client-debuginfo.x86 64.rpm successfully

若返回如下信息,即表示暂不支持该内核版本,可提交工单与我们联系。

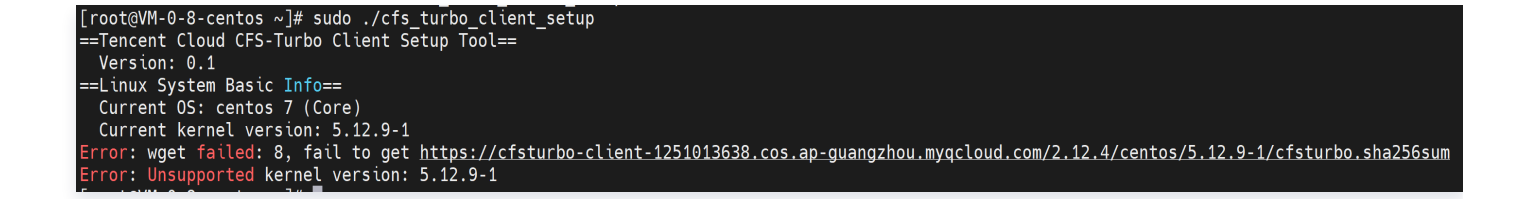

#### 挂载文件系统

- 1. 登录文件存储控制台,进入 文件系统 管理页面。
- 2. 单击需要操作的 Turbo 文件系统 ID/名称,选择挂载点信息页签。
- 3. 在挂载点信息页签的挂载命令中,单击 🖬,复制所需命令。

| ← cfs-^  |                                                                                   |
|----------|-----------------------------------------------------------------------------------|
| 基本信息     | <b>挂载点信息</b>                                                                      |
|          |                                                                                   |
| i) Turbo | o系列文件系统需要使用专用客户端挂载,请通过 <b>客户端助手 IZ</b> 或 <u>客户端安装工具</u> IZ 进行安装和挂载。               |
|          |                                                                                   |
| 挂载点信即    | a.<br>a.                                                                          |
| ID       |                                                                                   |
| 状态       | 可使用                                                                               |
| 网络信息     | Default-VPC (vpc-5r) - Default-Subnet (subnetj)                                   |
| IPv4地址   | 172.                                                                              |
| 权限组      | 默认权限组()                                                                           |
| 挂载命令     | sudo mount.lustre 172. @tcp0:/c4 /cfs /path/to/mount                              |
|          | <ul> <li>推荐使用以上命令进行挂载,获得更好的使用体验,如果对客户端数据同步机制、扩展属性有特殊要求,请使用特殊命令挂载。 &gt;</li> </ul> |

- 切换至登录的实例,执行刚复制的挂载命令。关于挂载指令的说明如下,请根据实际的业务情况使用合适的挂载 指令。
  - 如果您希望支持扩展属性且所有操作默认为同步执行(机器重启不会丢数据,但性能会有损耗),请复制和 执行如下命令,例如:

sudo mount.lustre -o sync,user\_xattr 172.XX.XX.Qtcp0:/c4abcde/cfs
/path/to/mount

如果您希望支持扩展属性且无需强制同步执行(机器重启有可能会丢少量尚缓存在内存中的数据,但性能好),请复制和执行如下命令,例如:

sudo mount.lustre -o user\_xattr 172.XX.XX.XX@tcp0:/c4abcde/cfs
/path/to/mount

如果您无需支持扩展属性且无需强制同步执行(机器重启有可能会丢少量尚缓存在内存中的数据,但性能好),请复制和执行如下命令,例如:

sudo mount.lustre 172.XX.XX@tcp0:/c4abcde/cfs /path/to/mount

腾讯云

## 🕛 说明

- 若需要只读挂载,可在挂载时添加 -o ro 的指令。
- 支持对文件系统子目录挂载,修改对应的路径执行挂载指令即可。

当某些情况下需要卸载共享目录,请打开命令行终端后使用如下命令。其中 "目录名称" 为根目录(如 /path/to/mount )或者文件系统的完整路径。

sudo umount /path/to/mount

# △ 注意:

如果涉及到 NFS 客户端和 Turbo 客户端在同一台机器上使用时,请确保 NFS 客户端挂载的时候已加入参数 noresvport,避免 NFS 客户端占用了988端口,导致挂载时因端口占用而报错失败。

# 使用控制台或 CFS 客户端助手挂载文件系统

最近更新时间: 2025-04-01 11:19:02

# 简介

本文为您详细介绍如何使用控制台或 CFS 客户端助手安装 NFS/Turbo 客户端及挂载文件系统。

# 前提条件

- 已 创建文件系统及挂载点。
- 如需安装 NFS 客户端、挂载通用型文件系统,请参考 NFS 客户端内核选择 使用推荐的操作系统类型及内核版本,并放通相关端口,具体可参见 在 Linux 客户端上使用 CFS 文件系统。
- 如需安装 Turbo 客户端、挂载 Turbo 文件系统,请确认操作系统类型及内核版本满足兼容性要求,并放通相关端口,具体可参见 在 Linux 客户端上使用 CFS Turbo 文件系统。
- 使用控制台或 CFS 客户端助手进行挂载前, 云服务器已安装腾讯云自动化助手客户端, 具体可参见 安装自动化助手客户端。

# 操作步骤

通过控制台列表页挂载

推荐使用控制台进行挂载,更加简便快捷。

- 1. 登录 文件存储控制台 > 文件系统。
- 2. 在文件存储列表操作栏单击挂载。

| 件系统 🕲 广州(4                       | 40) 🗸                    |                                           |                |       |          |       |              |       |          |       |                  |
|----------------------------------|--------------------------|-------------------------------------------|----------------|-------|----------|-------|--------------|-------|----------|-------|------------------|
| • CFS Turbo高性能并行<br>• 文件存储现已支持覆盖 | i文件系统已开放使用<br>i全部子产品的预付考 | , <u>点击查看规格</u> 记。<br>资源单位包, <u>点击了</u> 的 | 解预付费资源包详情 忆。   |       |          |       |              |       |          |       |                  |
| 创建 CFS客户                         | 黨助手                      |                                           |                |       |          |       |              |       |          |       | 多个关键字用竖线 "" 分隔   |
| )/名称                             | 监控                       | 状态 ▼                                      | 使用量/总容量 🛊      | 低频存储量 | 吞吐上限 ③   | 可用区 ▼ | 私有网络ID/云联网ID | IP    | 存储类型 👅   | 协议 👅  | 操作               |
| S-                               | di                       | 可使用                                       | 0MiB/0GiB      | 0MiB  | 0MiB/s   | 广州四区  | vpc-         | 10.0  | Turbo标准型 | TURBO | 挂载 监控 创建快照 扩容 更多 |
| 8-                               | di                       | 可使用                                       | 0MiB/0GiB      | 0MiB  | 0MiB/s   | 广州四区  | vpc-         | 10.0. | Turbo标准型 | TURBO | 挂载 监控 创建快照 扩容 更多 |
| S-                               | di                       | 可使用                                       | 0MiB/0GiB      | 0MiB  | 0MiB/s   | 广州六区  | vрс-         | 10.0  | Turbo标准型 | TURBO | 挂载 监控 创建快照 扩容 更  |
| S-                               | di                       | 可使用                                       | 13.39TiB/41TiB | 0MiB  | 4.1GiB/s | 广州六区  | vpc-         | 10.0  | Turbo标准型 | TURBO | 挂载 监控 创建快照 扩容 更  |
| S-                               | di                       | 可使用                                       | 10GiB/10TiB    | 0MiB  | 2GiB/s   | 广州七区  | vpc          | 10.0. | Turbo性能型 | TURBO | 挂载 监控 创建快照 扩容 更  |
| S-                               | ılı                      | 可使用                                       | 0MiB/20TiB     | 0MiB  | 2GiB/s   | 广州六区  | con-         | 30.0  | Turbo标准型 | TURBO | 挂载 监控 创建快照 扩容 更  |
| S-                               | ılı                      | 可使用                                       | 9.5TiB/20TiB   | 0MiB  | 2GiB/s   | 广州六区  | vpc-t        | 10.0  | Turbo标准型 | TURBO | 挂载 监控 创建快照 扩容 更  |

切换单页展示数量,批量选择执行挂载操作的云服务器,推荐勾选安装客户端监控,确认无误后,单击下一步。滑动列表可以查看重启自动挂载配置状态,详情请参见 自动挂载文件系统。

🗲 腾讯云

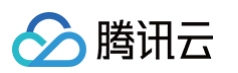

| CFS客户端助手                     |                             |                                       |                                |
|------------------------------|-----------------------------|---------------------------------------|--------------------------------|
| 1 选择云服务器                     | > 2 安装/更新客户端 >              | 3 指定挂载参数                              | >                              |
| 4 执行挂载                       |                             |                                       |                                |
| 地域                           | S 广州 V                      |                                       |                                |
| 客户端                          | Turbo客户端 ~                  |                                       |                                |
| 安装客户端监控                      | 安装                          |                                       |                                |
| 请选择实例 已选择0台C<br>Lighthouse实例 | :VM实例,0台                    | ○ 云服务器 CVM<br>多个关键字                   | そ量级应用服务器 Lighthouse<br>用竖线 " " |
| ID/名称                        | 实例操作系统                      | 客户端安装状态 ⑦                             | 实例状态 冚                         |
|                              | CentOS 7.7 64位              | 未安装                                   | 🔿 运行中                          |
|                              | Ubuntu Server 22.04 LTS 64位 | 未安装                                   | 😪 运行中                          |
|                              | Ubuntu Server 22.04 LTS 64位 | 已安装ifs<br>2.12.4_20250221_4799<br>453 | 😪 运行中                          |
|                              | Windows Server 2019 数据中心版   | 暂不支持                                  | 🕞 运行中                          |
| - 178                        | CentOS 7.7 64位              | 不支持自动安装①                              | 🔿 运行中                          |
|                              |                             | 已安装lfs                                | <ul> <li>1 == 1</li> </ul>     |
|                              | 10                          | 0 ∨ 条/页                               | 1 /2页 ▶ ▶                      |
| 下一步                          |                             |                                       |                                |

#### 文件协议客户端安装状态及对应说明:

| 状态          | 说明                                                                                           |
|-------------|----------------------------------------------------------------------------------------------|
| 未安装         | 未安装文件协议客户端,单击 <b>下一步</b> 会自动安装。                                                              |
| 已安装         | 已安装文件协议客户端,如已安装 lfs 2.12.4_20240521_46238c4表示已安装<br>Turbo 客户端,单击 <b>下一步</b> 不会影响现有配置。        |
| 不支持自<br>动安装 | 部分服务器创建时未默认安装腾讯云自动化助手客户端,可参考 <mark>自动化客户端助手安</mark><br>装指引 手动安装。再次使用控制台挂载或客户端助手,状态将更新为"未安装"。 |

| 了了拦截,心可奓                              | §考 NF5 各户场内核                                                 | 《边洋 进行排草。           |             |
|---------------------------------------|--------------------------------------------------------------|---------------------|-------------|
| 各广场助于                                 |                                                              |                     | ×           |
|                                       |                                                              |                     |             |
| ◇ 选择 広服 券 器                           | 〉 🖌 🖌 安装/更新客                                                 | <b>行端 〉</b> ③ 指定挂载者 | 参数 > 4 执行挂载 |
|                                       |                                                              |                     |             |
| urbo客户端涉及内核模块                         | 加载,安装预计需要1-2分钟,请                                             | 青耐心等待。              |             |
| urbo客户端涉及内核模块<br><b> +选择1台实例    这</b> | 加载,安装预计需要1-2分钟,请<br><b>运行中: 0 成功: 1 失败:</b>                  | 青耐心等待。<br>0         | 重试操作        |
| urbo客户端涉及内核模块; <b>+选择1台实例</b> ID/名称   | 加载,安装预计需要1-2分钟,译<br><b>运行中: 0 成功: 1 失败:</b><br>执行状态 <b>下</b> | 青耐心等待。<br>0<br>开始时间 | 重试操作        |
| urbo客户端涉及内核模块)<br><b>、选择1台实例    运</b> | 加载,安装预计需要1-2分钟,请<br><b>运行中:0 成功:1 失败:</b>                    | 青耐心等待。<br>0         | 重试操作        |

5. 指定挂载参数,单击**下一步**。您可以根据需要配置重启服务器自动挂载文件系统,详情可参见 自动挂载文件系统。

| び 近洋 工服 労 | 器 〉 🗸 安装/更新客户端 〉 3 指定挂载参数 〉 4                                                                                                    |
|-----------|----------------------------------------------------------------------------------------------------|
| 挂载协议 *    | Turbo协议                                                                                                    |
| 选择文件系统 *  | cfs-40 st-turbo10hp                                                                                                    |
|           | 客户端助手仅支持操作挂载同地域的实例                                                                                                    |
| 文件系统名称    | -turbo10hp                                                                                                    |
| 容量        | 39GiB                                                                                                    |
| 类型        | Turbo性能型                                                                                                    |
| 挂载本地路径 *  | /root/turbo10hp-test                                                                                                    |
| 高级设置      |                                                                                                    |
| 挂载命令 *    | mkdir -p /root/turbo10hp-test & sudo mount.lustre<br>11.30.0 13@tcp0./0e 36/cfs /root/turbo10hp-test<br>mount -l   grep /root/turbo10hp-test |
|           |                                                                                                    |

分 腾讯云

# 🔗 腾讯云

| ✓ 选择云服务器                | 〉 🛛 💙 安装/更新客户端                | 〉 🕜 指定挂载参数          | > 4 执行              | 圭载 |
|-------------------------|-------------------------------|---------------------|---------------------|----|
| 共选择1台实例 道               | 运行中:0 成功:1 失败: <mark>0</mark> |                     | 重试想                 | 操作 |
| ID/名称                   | 执行状态 🔻                        | 开始时间                | 结束时间                |    |
| ins-f€<br>autocheck-u20 | ❷ 已完成                         | 2024-08-30 17:30:28 | 2024-08-30 17:30:29 |    |
| 共 1 条                   |                               |                     |                     |    |

通过 CFS 客户端助手进行挂载

CFS 客户端助手与控制台操作上的主要区别在: CFS 客户端助手支持批量安装 NFS/Turbo 客户端,挂载参数需要指定某一个文件系统。

以下为操作步骤,您可根据需要进行使用。

- 1. 登录 文件存储控制台 > 文件系统。
- 2. 在文件存储列表上方单击 CFS 客户端助手。

| <b>文件系统</b> 🕲 南京(4)                                      | ~                      |                                            |              |       |          |       |              |          |                          | 使用说明 [2]               |
|----------------------------------------------------------|------------------------|--------------------------------------------|--------------|-------|----------|-------|--------------|----------|--------------------------|------------------------|
| <ul> <li>CFS Turbo高性能并行交</li> <li>文件存储现已支持覆盖台</li> </ul> | C件系统已开放使用<br>全部子产品的预付费 | 8, <u>点击查看规格</u> 记。<br>费资源单位包, <u>点击了(</u> | 解预付费资源包详情 已。 |       |          |       |              |          |                          |                        |
| 创建CFS客户端                                                 | 助手                     |                                            |              |       |          |       |              |          | 多个关键字用竖线 "" 分隔,多个过滤标签用回车 | ac分詞 Q 🗘 🗘 ±           |
| ID/名称                                                    | 监控                     | 状态 ▼                                       | 使用量/总容量 🛊    | 低频存储量 | 吞吐上限 (j) | 可用区 ¥ | 私有网络ID/云联网ID | IP       | 存储类型 ▼ 协议 ■              | 操作                     |
| cfs 20240827                                             | di                     | 可使用                                        | 0MiB/160TiB  |       | 100MiB/s | 南京三区  | vpc-         | 10 00.10 | 通用标准型 NFS                | 挂戰 监控 更多▼              |
| cfsimage                                                 | di                     | 创建中                                        | 0MiB/0GiB    | OMIB  | 0MiB/s   | 南京三区  |              |          | Turbo标准型 TURB            | 3 挂载 监控 创建快照 扩容 更多 ▼   |
| cfs.                                                     | di                     | 可使用                                        | 0MiB/160TiB  |       | 100MiB/s | 南京一区  | vpc-         | 11       | 通用标准型 NFS                | 挂载 监控 创建快照 更多 ▼        |
| cfs-<br>st-turbo10hp                                     | di                     | 可使用                                        | 39GiB/10TiB  | OMIB  | 2GiB/s   | 南京一区  | ccn-I        | 11.      | Turbo性能型 TURB            | 0 挂载 监控 创建快照 扩容 更多 ▼   |
| 共 4 条                                                    |                        |                                            |              |       |          |       |              |          | :                        | 20 ★ 条/页 H 4 1 /1页 > H |

#### 3. 选择云服务器,单击**下一步**。

| 选择云服务器 > () 「川<br>() 「川<br>Turbo客户 | <ol> <li>2)安装/更新宿户端 &gt; (3) 指</li> <li>、</li> <li>、<th>記注裁參数 &gt; 4 执行挂到</th><th>10</th><th></th><th></th><th></th><th></th><th></th><th></th></li></ol> | 記注裁參数 > 4 执行挂到                | 10                        |          |                                 |              |              |                                                   |                |
|------------------------------------|----------------------------------------------------------------------------------------------------|-------------------------------|---------------------------|----------|---------------------------------|--------------|--------------|---------------------------------------------------|----------------|
| 沪鐵路拉 (維持) 安装                       |                                                                                                    |                               |                           |          |                                 |              |              |                                                   |                |
| 译实例 已选择0台CVM实例,                    | , 0台Lighthouse实例                                                                                                    | mannest i ar m                | dallar r                  | 70017 17 | eta intelatoret erre            | 11-10-10-100 | ○ 五服         | 务器 CVM 经量级应用服务器 Lightho                           | USB 多个关键字用竖线 T |
| In Sta                             | skansartravat                                                                                                    | w/~wb/c8807.02 U              | ≫anK© 1<br>④运行中           | 小用店 1    | 朱明央室 Ⅱ<br>标准型SA5 <mark>《</mark> |              | The Addition | 940747页例24, 1<br>按量计费<br>2025-03-27<br>11:46:44创建 |                |
| 1                                  | Ubuntu Server 22.04 LTS 64位                                                                                                    | 已安装hs 2.12.4_20250221_4799453 | <ul> <li>● 运行中</li> </ul> | 广州六区     | 标准型SA5 ♥                        | 878.ex       | 0.00         | 按量计费<br>2025-03-27<br>10:12:51创建                  | Ø              |
|                                    | Windows Server 2019 数据中心版                                                                                                    | 暂不支持                          | ● 运行中                     | 广州六区     | 标准型SA5                          | 810-m        | 1000         | 按量计费<br>2025-03-25<br>10:58:40创建                  | Ø              |
|                                    | CentOS 7.7 6412                                                                                                    | 不支持自动安装①                      | → 运行中                     | 广州七区     | 标准型85                           | 1754         |              | 按量计费<br>2025-03-24<br>10:36:18创建                  | Ø 2            |
|                                    | TencentOS Server 2.4                                                                                                    | 已安裝15 2.12.4_20230615_46238c4 | 🔿 运行中                     | 广州七区     | 标准型36 2                         | 2752         |              | 按量计费<br>2025-03-24<br>10:43:25创建                  | 0              |
|                                    | TencentOS Server 2.4                                                                                                    | 已安装街 2.12.4_20230815_46238c4  | ⊗ 运行中                     | 广州七区     | 标准型\$6                          | 2755         |              | 按量计费<br>2025-03-24<br>10:43:23创建                  | Ø              |
|                                    | TencentOS Server 2.4                                                                                                    | 已安耕15 2.12.4_20230615_4623804 | 🛞 运行中                     | 广州七区     | 标准型S6 🖬                         | p            |              | 按量计费<br>2025-03-24<br>10.43:24创建                  | 0              |
|                                    |                                                                                                    |                               |                           |          |                                 |              |              | 10 ~ 条/ 3                                         | н ≼ 1 /16页     |

文件协议客户端安装状态及对应说明:

| 状态          | 说明                                                                                                    |
|-------------|----------------------------------------------------------------------------------------------------|
| 未安装         | 未安装文件协议客户端,单击 <b>下一步</b> 会自动安装。                                                                           |
| 已安装         | 已安装文件协议客户端,如已安装 lfs 2.12.4_20240521_46238c4表示已安装<br>Turbo 客户端,单击 <b>下一步</b> 不会影响现有配置。                     |
| 不支持自<br>动安装 | 部分服务器创建时未默认安装腾讯云自动化助手客户端,可参考 <mark>自动化客户端助手安</mark><br><mark>装指引</mark> 手动安装。再次使用控制台挂载或客户端助手,状态将更新为"未安装"。 |
| 暂不支持        | 暂不支持 Windows 系统。                                                                                          |

4. 进入安装/更新客户端,成功安装后,单击**下一步**。为了保障可靠的存储服务,对部分已知缺陷内核操作系统进行了拦截,您可参考 NFS 客户端内核选择进行排查。

| bo客户端涉及内核模块加载,安装预计需要1-2:<br>选择1台实例   运行中:0 成功:1 | 分钟,请耐心等待。<br><b>失败: 0</b> |                     |                     | 重试探 |
|-------------------------------------------------|---------------------------|---------------------|---------------------|-----|
| D/名称                                            | 执行状态 ▼                    | 开始时间                | 结束时间                |     |
| т <mark>ь.</mark><br>к-u20                      | ⊘ 已完成                     | 2024-08-30 17:45:13 | 2024-08-30 17:45:14 |     |
| t 1 条                                           |                           |                     |                     |     |

| CFS客户端助               | ₹                                                 |                             |                             |    |
|-----------------------|---------------------------------------------------|-----------------------------|-----------------------------|----|
| 💛 选择云服务器              | > 💙 安装/更新教                                        | 客户端 〉 3 指定挂载                | 参数 > 4 执行挂                  | 载  |
| 挂载协议 *                | Turbo协议                                           |                             | Ŧ                           |    |
| 选择文件系统 *              | cfs-4                                             |                             | <b>v</b>                    |    |
| 客                     | 户端助手仅支持操作挂载同地域的                                   | 口实例                         |                             |    |
| 文件系统名称 tc             | Sec. all the                                      |                             |                             |    |
| 容量 <b>ON</b>          | ліВ                                               |                             |                             |    |
| 类型 Tu                 | irbo性能型                                           |                             |                             |    |
| 挂载本地路径*               | /root/turbohp-test2                               |                             | ✔ 创建目录                      |    |
| ▶ 高级设置                |                                                   |                             |                             |    |
| は <u>お</u> △へ・        | mkdir -p /root/turbohp-test2 & sud                | lo mount lustre             |                             |    |
| 11年秋中マ ~              | @tcp0: 3/1<br>mount -I   grep /root/turbohp-test2 | root/turbohp-test2          |                             |    |
|                       |                                                   |                             |                             |    |
| 重启自动挂载 🛈              | <b>7</b>                                          |                             |                             |    |
|                       |                                                   |                             |                             |    |
| 暂不挂载                  | 下一步                                               |                             |                             |    |
| <b>成功挂载后,单击</b> 9     | 完成。                                               |                             |                             |    |
|                       |                                                   |                             |                             |    |
| CFS客户端助手              |                                                   |                             |                             |    |
| ✓ 选择云服务器 〉 ✓ 安装/更新    | 新客户端 〉 💙 指定挂载参数 〉 👍 执                             | 行挂载                         |                             |    |
| 共选择1台实例 运行中:0 成功:1 失  | 数: 0                                              |                             |                             | 重读 |
| ID/名称                 | 执行状态 ▼<br>② 已完成                                   | 开始时间<br>2024-08-30 17:50 55 | 结束时间<br>2024-08-30 17:50 56 |    |
| <b>x-uzu</b><br>共 1 条 | -                                                 |                             |                             |    |
|                       |                                                   |                             |                             |    |

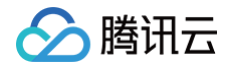